# **Adding An Allocation Code**

12/20/2024 4:06 pm EST

From the settings page you have the ability to add an allocation code if you are at administrator status. Below are the step-by-step guidelines for adding an allocation code starting from the login page.

Step 1: Log In: Log in into SIPS.

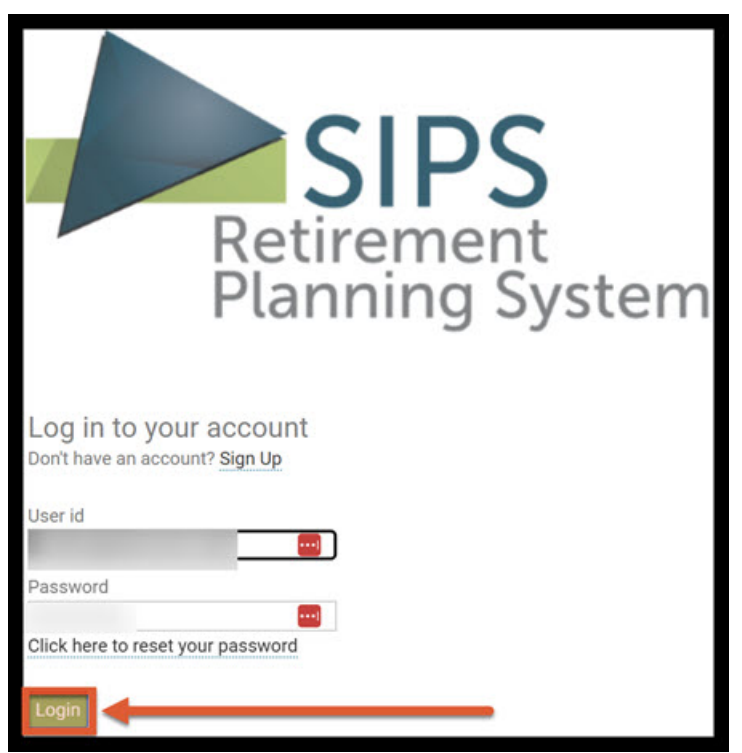

Step 2: Settings: Click on the settings button located on the right-hand side of your screen.

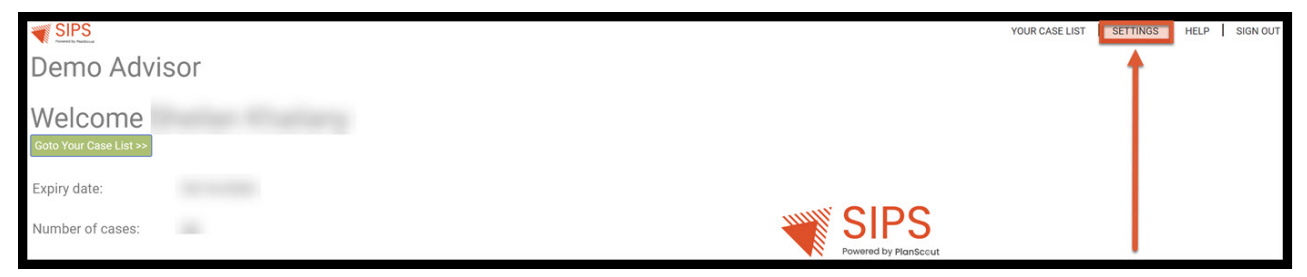

Step 3: Allocation Codes: Click on the Allocation codes button on the right-hand side of the screen.

|             |                                                                      | YOUR CASE LIST                                                                | SETTINGS   | HELP SIGN OUT    |
|-------------|----------------------------------------------------------------------|-------------------------------------------------------------------------------|------------|------------------|
| Preferer    | nces                                                                 | PREFERENCES   RECOMMENDATIONS   CUSTOM RETURN RATES   CUSTOM GROUPING OPTIONS | DISCLOSURE | ALLOCATION CODES |
| Save Cancel | Select New Logo User id Old password New password                    | (*.gif, *.png, *.bmp, *.jpg, *.jpgg) Uptaad                                   |            | 1                |
|             | Email address<br>Company Name                                        | Powered by PlanSccut                                                          |            |                  |
|             | Company Address<br>Company Phone<br>Company Website<br>Company Email |                                                                               |            |                  |

### Step 4: Add Allocation Code: Click on the green Add Allocation Code underneath the Allocation Code List heading.

| SIPS                    |            |              |       |           |           |                               |        |                 |        | YOUR CASE LIST SETTINGS HELP SIGN OUT                                                                         |
|-------------------------|------------|--------------|-------|-----------|-----------|-------------------------------|--------|-----------------|--------|----------------------------------------------------------------------------------------------------|
|                         |            |              |       |           |           |                               |        |                 |        |                                                                                                    |
| Allocat                 | ion (      | Code List    |       |           |           | PREFERENCES   RECOM           | MENDAT | TIONS   CUSTOM  | RETURN | RATES   CUSTOM GROUPING OPTIONS   DISCLOSURE   ALLOCATION CODES                                               |
| Save Cancel             | Add Alloc  | ation Code   |       |           |           |                               |        |                 |        |                                                                                                    |
| Intelligit Hardworkshop | Management |              |       |           |           |                               |        |                 |        |                                                                                                    |
|                         |            |              |       |           |           |                               |        |                 |        |                                                                                                    |
| Allocation Id           |            | Code         | Color | Default % | Maximum % | Risk level                    | 1      | Replace With Id |        | Combining Allocation Codes                                                                                    |
| 10903                   | none       |              | Sel   | 0.00      | 5.00      | n/a                           | ~      | 0               |        |                                                                                                    |
| 10904                   | non Qual   |              | Sel   | 0.00      | 10.00     | n/a                           | ~      | 0               |        | You can merge one allocation code into another code by doing the<br>following:                                |
| 10905                   | Qualified  |              | Sel   | 0.00      | 10.00     | n/a                           | $\sim$ | 0               | Del    | <ol> <li>Find the id of the code you would like to keep which is located at the left</li> </ol>               |
| 10906                   | green      |              | Sel   | 0.00      | 10.00     | n/a                           | ~      | 0               | Del    | side of the code.                                                                                             |
| 10908                   | red        |              | Sel   | 0.00      | 10.00     | n/a                           | $\sim$ | 0               | Del    | <ol><li>Enter this id into the "Replace with id" field of the code you would like to<br/>be removed</li></ol> |
| 10909                   | safe       |              | Sel   | 0.00      | 10.00     | Fixed Interest                | ~      | 0               | Del    | 3. Press save.                                                                                                |
| 10910                   | risk       |              | Sel   | 0.00      | 10.00     | Aggressive                    | ~      | 0               | Del    | All of the allocation codes on accounts using the "removed" code will be                                      |
| 10911                   | Fixed Inte | est          | Sel   | 0.00      | 10.00     | Fixed Interest                | ~      | 0               |        | changed to use the "replace with" code.                                                                       |
| 10912                   | Indexed A  | nuity        | Sel   | 0.00      | 10.00     | Indexed Annuity               | ~      | 0               |        |                                                                                                    |
| 10913                   | Conservat  | ve           | Sel   | 0.00      | 10.00     | Conservative                  | ~      | 0               |        |                                                                                                    |
| 10914                   | Moderate   | Conservative | Sel   | 0.00      | 10.00     | Moderately Conservative       | ~      | 0               |        |                                                                                                    |
| 10915                   | Moderate   |              | Sel   | 0.00      | 10.00     | Moderate                      | ~      | 0               |        |                                                                                                    |
| 10916                   | Moderate   | Aggressive   | Sel   | 0.00      | 10.00     | Moderately Aggressive         | ~      | 0               | Del    |                                                                                                    |
| 10917                   | Aggressiv  |              | Sel   | 0.00      | 10.00     | Aggressive                    | ~      | 0               |        |                                                                                                    |
| 200000000               |            |              |       |           | L         | 1000 T T T 1000 T 1000 T 1000 |        |                 |        |                                                                                                    |

## Step 5: Code: Enter in Code Name.

|               |                         |       |           |           |                         |        |                 |            | YOUR CASE LIST   SETTINGS   HELP   SIGN OUT                                                                    |
|---------------|-------------------------|-------|-----------|-----------|-------------------------|--------|-----------------|------------|----------------------------------------------------------------------------------------------------|
| Allocat       | ion Code List           |       |           |           | PREFERENCES   RECOMM    | MENDAT | IONS   CUSTOM   | I RETURN I | RATES   CUSTOM GROUPING OPTIONS   DISCLOSURE   ALLOCATION CODES                                                |
| Save Cancel   | Add Allocation Code     |       |           |           |                         |        |                 |            |                                                                                                    |
| Allocation Id | Code                    | Color | Default % | Maximum % | Risk level              |        | Replace With Id |            | Combining Allocation Codes                                                                                     |
| 10903         | none                    | Sel   | 0.00      | 5.00      | n/a                     | $\sim$ | 0               |            |                                                                                                    |
| 10904         | non Qual                | Sel   | 0.00      | 10.00     | n/a                     | ~      | 0               |            | You can merge one allocation code into another code by doing the                                               |
| 10905         | Qualified               | Sel   | 0.00      | 10.00     | n/a                     | ~      | 0               | Del        | <ol> <li>Find the id of the code you would like to keep which is located at the left</li> </ol>                |
| 10906         | green                   | Sel   | 0.00      | 10.00     | n/a                     | ~      | 0               | Del        | side of the code.                                                                                              |
| 10908         | red                     | Sel   | 0.00      | 10.00     | n/a                     | ~      | 0               | Del        | <ol><li>Enter this id into the "Replace with id" field of the code you would like to<br/>be removed.</li></ol> |
| 10909         | safe                    | Sel   | 0.00      | 10.00     | Fixed Interest          | ~      | 0               | Del        | 3. Press save.                                                                                                 |
| 10910         | risk                    | Sel   | 0.00      | 10.00     | Aggressive              | $\sim$ | 0               | Del        | All of the allocation codes on accounts using the "removed" code will be                                       |
| 10911         | Fixed Interest          | Sel   | 0.00      | 10.00     | Fixed Interest          | $\sim$ | 0               |            | changed to use the "replace with" code.                                                                        |
| 10912         | Indexed Annuity         | Sel   | 0.00      | 10.00     | Indexed Annuity         | $\sim$ | 0               |            |                                                                                                    |
| 10913         | Conservative            | Sel   | 0.00      | 10.00     | Conservative            | $\sim$ | 0               |            |                                                                                                    |
| 10914         | Moderately Conservative | Sel   | 0.00      | 10.00     | Moderately Conservative | $\sim$ | 0               |            |                                                                                                    |
| 10915         | Moderate                | Sel   | 0.00      | 10.00     | Moderate                | $\sim$ | 0               |            |                                                                                                    |
| 10916         | Moderately Aggressive   | Sel   | 0.00      | 10.00     | Moderately Aggressive   | $\sim$ | 0               | Del        |                                                                                                    |
| 10917         | Anaressive              | Sel   | 0.00      | 10.00     | Aggressive              | $\sim$ | 0               |            |                                                                                                    |
| 0             |                         |       | 0.00      |           | 1// 0                   | ~      | 0               | Del        |                                                                                                    |

Step 6: Sel: Select a color.

| SIPS                   |                         |       |           |           |                         |         |                |          | YOUR CASE LIST   SETTINGS   HELP   SIGN OUT                                                                   |
|------------------------|-------------------------|-------|-----------|-----------|-------------------------|---------|----------------|----------|----------------------------------------------------------------------------------------------------|
| Allocat<br>Save Cancel | tion Code List          |       |           |           | PREFERENCES   RECOMI    | MENDATI | ONS   CUSTOM   | I RETURN | RATES   CUSTOM GROUPING OPTIONS   DISCLOSURE   ALLOCATION CODES                                               |
| Allocation Id          | Code                    | Color | Default % | Maximum % | Risk level              | R       | eplace With Id |          | Combining Allocation Codes                                                                                    |
| 10903                  | none                    | Sel   | 0.00      | 5.00      | n/a                     | $\sim$  | 0              |          |                                                                                                    |
| 10904                  | non Qual                | Sel   | 0.00      | 10.00     | n/a                     | ~       | 0              |          | You can merge one allocation code into another code by doing the                                              |
| 10905                  | Qualified               | Sel   | 0.00      | 10.00     | n/a                     | ~       | 0              | Del      | <ol> <li>Find the id of the code you would like to keep which is located at the left</li> </ol>               |
| 10906                  | green                   | Sel   | 0.00      | 10.00     | n/a                     | ~       | 0              | Del      | side of the code.                                                                                             |
| 10908                  | red                     | Sel   | 0.00      | 10.00     | n/a                     | $\sim$  | 0              | Del      | <ol><li>Enter this id into the "Replace with id" field of the code you would like to<br/>be removed</li></ol> |
| 10909                  | safe                    | Sel   | 0.00      | 10.00     | Fixed Interest          | $\sim$  | 0              | Del      | 3. Press save.                                                                                                |
| 10910                  | risk                    | Sel   | 0.00      | 10.00     | Aggressive              | ~       | 0              | Del      | All of the allocation codes on accounts using the "removed" code will be                                      |
| 10911                  | Fixed Interest          | Sel   | 0.00      | 10.00     | Fixed Interest          | $\sim$  | 0              |          | changed to use the "replace with" code.                                                                       |
| 10912                  | Indexed Annuity         | Sel   | 0.00      | 10.00     | Indexed Annuity         | ~       | 0              |          |                                                                                                    |
| 10913                  | Conservative            | Sel   | 0.00      | 10.00     | Conservative            | ~       | 0              |          |                                                                                                    |
| 10914                  | Moderately Conservative | Sel   | 0.00      | 10.00     | Moderately Conservative | ~       | 0              |          |                                                                                                    |
| 10915                  | Moderate                | Sel   | 0.00      | 10.00     | Moderate                | ~       | 0              |          |                                                                                                    |
| 10916                  | Moderately Aggressive   | Sel   | 0.00      | 10.00     | Moderately Aggressive   | $\sim$  | 0              | Del      |                                                                                                    |
| 10917                  | Aggressive              | Sel   | 0.00      | 10.00     | Aggressive              | $\sim$  | 0              |          |                                                                                                    |
| 12370                  | Very Aggressive         | Sel   | 0.00      |           | 117 W                   |         | 0              | Del      |                                                                                                    |

## Step 7: Default %: Select default percentage.

|               |                         |       |           |           |                         |        |                 |        | YOUR CASE LIST   SETTINGS   HELP   SIGN OUT                                                                   |
|---------------|-------------------------|-------|-----------|-----------|-------------------------|--------|-----------------|--------|----------------------------------------------------------------------------------------------------|
| Allocat       | ion Code List           |       |           |           | PREFERENCES   RECOMM    | MENDAT | IONS   CUSTOM   | RETURN | RATES   CUSTOM GROUPING OPTIONS   DISCLOSURE   ALLOCATION CODES                                               |
| Save Cancel   | Add Allocation Code     |       |           |           |                         |        |                 |        |                                                                                                    |
| Allocation Id | Code                    | Color | Default % | Maximum % | Risk level              |        | Replace With Id |        | Combining Allocation Codes                                                                                    |
| 10903         | none                    | Sel   | 0.00      | 5.00      | n/a                     | $\sim$ | 0               |        | 3                                                                                                    |
| 10904         | non Qual                | Sel   | 0.00      | 10.00     | n/a                     | ~      | 0               |        | You can merge one allocation code into another code by doing the                                              |
| 10905         | Qualified               | Sel   | 0.00      | 10.00     | n/a                     | ~      | 0               | Del    | following:<br>1. Find the id of the code you would like to keep which is located at the left.                 |
| 10906         | green                   | Sel   | 0.00      | 10.00     | n/a                     | ~      | 0               | Del    | side of the code.                                                                                             |
| 10908         | red                     | Sel   | 0.00      | 10.00     | n/a                     | ~      | 0               | Del    | <ol><li>Enter this id into the "Replace with id" field of the code you would like to<br/>be removed</li></ol> |
| 10909         | safe                    | Sel   | 0.00      | 10.00     | Fixed Interest          | ~      | 0               | Del    | 3. Press save.                                                                                                |
| 10910         | risk                    | Sel   | 0.00      | 10.00     | Aggressive              | $\sim$ | 0               | Del    | All of the allocation codes on accounts using the "removed" code will be                                      |
| 10911         | Fixed Interest          | Sel   | 0.00      | 10.00     | Fixed Interest          | $\sim$ | 0               |        | changed to use the "replace with" code.                                                                       |
| 10912         | Indexed Annuity         | Sel   | 0.00      | 10.00     | Indexed Annuity         | ~      | 0               |        |                                                                                                    |
| 10913         | Conservative            | Sel   | 0.00      | 10.00     | Conservative            | $\sim$ | 0               |        |                                                                                                    |
| 10914         | Moderately Conservative | Sel   | 0.00      | 10.00     | Moderately Conservative | ~      | 0               |        |                                                                                                    |
| 10915         | Moderate                | Sel   | 0.00      | 10.00     | Moderate                | $\sim$ | 0               |        |                                                                                                    |
| 10916         | Moderately Aggressive   | Sel   | 0.00      | 10.00     | Moderately Aggressive   | ~      | 0               | Del    |                                                                                                    |
| 10917         | Aggressive              | Sel   | 0.00      | 10.00     | Aggressive              | $\sim$ | 0               |        |                                                                                                    |
| 12370         | Very Aggressive         | Sel   | 0.00      | -         | ne w                    |        |                 | Del    |                                                                                                    |

## Step 8: Maximum %: Select maximum percentage.

| SIPS          |                         |       |           |           |                         |         |                 |            | YOUR CASE LIST SETTINGS HELP SIGN OUT                                                         |
|---------------|-------------------------|-------|-----------|-----------|-------------------------|---------|-----------------|------------|-----------------------------------------------------------------------------------------------|
| Allocat       | ion Code List           |       |           |           | PREFERENCES   RECOMI    | MENDATI | IONS   CUSTOM   | RETURN RAT | ES   CUSTOM GROUPING OPTIONS   DISCLOSURE   ALLOCATION CODES                                  |
| Allocation Id | Code                    | Color | Default % | Maximum % | Risk level              | R       | teplace With Id | c          | Combining Allocation Codes                                                                    |
| 10903         | none                    | Sel   | 0.00      | 5.00      | n/a                     | $\sim$  | 0               |            |                                                                                               |
| 10904         | non Qual                | Sel   | 0.00      | 10.00     | n/a                     | $\sim$  | 0               | Y          | ou can merge one allocation code into another code by doing the                               |
| 10905         | Qualified               | Sel   | 0.00      | 10.00     | n/a                     | $\sim$  | 0               | Del 1      | . Find the id of the code you would like to keep which is located at the left.                |
| 10906         | green                   | Sel   | 0.00      | 10.00     | n/a                     | ~       | 0               | Del        | side of the code.                                                                             |
| 10908         | red                     | Sel   | 0.00      | 10.00     | n/a                     | $\sim$  | 0               | Del 2      | . Enter this id into the "Replace with id" field of the code you would like to<br>be removed. |
| 10909         | safe                    | Sel   | 0.00      | 10.00     | Fixed Interest          | $\sim$  | 0               | Del 3      | Press save.                                                                                   |
| 10910         | risk                    | Sel   | 0.00      | 10.00     | Aggressive              | ~       | 0               | Del 🗛      | Il of the allocation codes on accounts using the "removed" code will be                       |
| 10911         | Fixed Interest          | Sel   | 0.00      | 10.00     | Fixed Interest          | $\sim$  | 0               | C          | hanged to use the "replace with" code.                                                        |
| 10912         | Indexed Annuity         | Sel   | 0.00      | 10.00     | Indexed Annuity         | ~       | 0               |            |                                                                                               |
| 10913         | Conservative            | Sel   | 0.00      | 10.00     | Conservative            | $\sim$  | 0               |            |                                                                                               |
| 10914         | Moderately Conservative | Sel   | 0.00      | 10.00     | Moderately Conservative | ~       | 0               |            |                                                                                               |
| 10915         | Moderate                | Sel   | 0.00      | 10.00     | Moderate                | ~       | 0               | _          |                                                                                               |
| 10916         | Moderately Aggressive   | Sel   | 0.00      | 10.00     | Moderately Aggressive   | $\sim$  | 0               | Del        |                                                                                               |
| 10917         | Aggressive              | Sel   | 0.00      | 10.00     | Aggressive              | ~       | 0               | _          |                                                                                               |
| 12370         | Very Aggressive         | Sel   | 5         |           | 1. p                    |         | v               | 1-2-11     |                                                                                               |

Step 9: Risk Level Dropdown Caret Arrow: In the Risk level text box select the drop down caret arrow and select a risk level.

| SIPS          |                         |       |           |           |                         |          |               |          | YOUR CASE LIST   SETTINGS   HELP   SIGN OUT                                                                   |
|---------------|-------------------------|-------|-----------|-----------|-------------------------|----------|---------------|----------|----------------------------------------------------------------------------------------------------|
| Allocat       | ion Code List           |       |           |           | PREFERENCES   RECOM     | MENDATIO | NS   CUSTOM   | I RETURN | RATES   CUSTOM GROUPING OPTIONS   DISCLOSURE   ALLOCATION CODES                                               |
| Save Cancel   | Add Allocation Code     |       |           |           |                         |          |               |          |                                                                                                    |
| Allocation Id | Code                    | Color | Default % | Maximum % | Risk level              | Re       | place With Id |          | Combining Allocation Codes                                                                                    |
| 10903         | none                    | Sel   | 0.00      | 5.00      | n/a                     | ~        | 0             |          |                                                                                                    |
| 10904         | non Qual                | Sel   | 0.00      | 10.00     | n/a                     | ~        | 0             |          | You can merge one allocation code into another code by doing the                                              |
| 10905         | Qualified               | Sel   | 0.00      | 10.00     | n/a                     | ~        | 0             | Del      | following:<br>1. Find the id of the code you would like to keep which is located at the left.                 |
| 10906         | green                   | Sel   | 0.00      | 10.00     | n/a                     | ~        | 0             | Del      | side of the code.                                                                                             |
| 10908         | red                     | Sel   | 0.00      | 10.00     | n/a                     | ~        | 0             | Del      | <ol><li>Enter this id into the "Replace with id" field of the code you would like to<br/>be removed</li></ol> |
| 10909         | safe                    | Sel   | 0.00      | 10.00     | Fixed Interest          | ~        | 0             | Del      | 3. Press save.                                                                                                |
| 10910         | risk                    | Sel   | 0.00      | 10.00     | Aggressive              | ~        | 0             | Del      | All of the allocation codes on accounts using the "removed" code will be                                      |
| 10911         | Fixed Interest          | Sel   | 0.00      | 10.00     | Fixed Interest          | ~        | 0             |          | changed to use the "replace with" code.                                                                       |
| 10912         | Indexed Annuity         | Sel   | 0.00      | 10.00     | Indexed Annuity         | ~        | 0             |          |                                                                                                    |
| 10913         | Conservative            | Sel   | 0.00      | 10.00     | Conservative            | ~        | 0             |          |                                                                                                    |
| 10914         | Moderately Conservative | Sel   | 0.00      | 10.00     | Moderately Conservative | ~        | 0             |          |                                                                                                    |
| 10915         | Moderate                | Sel   | 0.00      | 10.00     | Moderate                | ~        | 0             |          |                                                                                                    |
| 10916         | Moderately Aggressive   | Sel   | 0.00      | 10.00     | Moderately Aggressive   | ~        | 0             | Del      |                                                                                                    |
| 10917         | Aggressive              | Sel   | 0.00      | 10.00     | Addressive              | ~        | 0             |          |                                                                                                    |
| 12370         | Very Aggressive         | Sel   | 5         | 10        | n/a                     | ~        |               | -        |                                                                                                    |

#### Step 10: Save: Click on the green Save button underneath the Allocation Code List heading.

| -        | SIPS        |                         |       |           |           |                         |        |                 |         | YOUR CASE LIST   SETTINGS   HELP   SIGN OUT                                                                    |  |
|----------|-------------|-------------------------|-------|-----------|-----------|-------------------------|--------|-----------------|---------|----------------------------------------------------------------------------------------------------|--|
| A<br>Sav | locat       | tion Code List          |       |           |           | PREFERENCES   RECOMM    | MENDAT | FIONS   CUSTOM  | IRETURN | RATES   CUSTOM GROUPING OPTIONS   DISCLOSURE   ALLOCATION CODES                                                |  |
| 1        | location Id | Code                    | Color | Default % | Maximum % | Risk level              |        | Replace With Id |         | Combining Allocation Codes                                                                                     |  |
|          | 10903       | none                    | Sel   | 0.00      | 5.00      | n/a                     | ~      | 0               |         |                                                                                                    |  |
|          | 10904       | non Qual                | Sel   | 0.00      | 10.00     | n/a                     | ~      | 0               |         | You can merge one allocation code into another code by doing the<br>following:                                 |  |
|          | 10905       | Qualified               | Sel   | 0.00      | 10.00     | n/a                     | $\sim$ | 0               | Del     | <ol> <li>Find the id of the code you would like to keep which is located at the left</li> </ol>                |  |
|          | 10906       | green                   | Sel   | 0.00      | 10.00     | n/a                     | $\sim$ | 0               | Del     | side of the code.                                                                                              |  |
|          | 10908       | red                     | Sel   | 0.00      | 10.00     | n/a                     | $\sim$ | 0               | Del     | <ol><li>Enter this id into the "Replace with id" field of the code you would like to<br/>be removed.</li></ol> |  |
|          | 10909       | safe                    | Sel   | 0.00      | 10.00     | Fixed Interest          | $\sim$ | 0               | Del     | 3. Press save.                                                                                                 |  |
|          | 10910       | risk                    | Sel   | 0.00      | 10.00     | Aggressive              | ~      | 0               | Del     | All of the allocation codes on accounts using the "removed" code will be                                       |  |
|          | 10911       | Fixed Interest          | Sel   | 0.00      | 10.00     | Fixed Interest          | ~      | 0               |         | changed to use the "replace with" code.                                                                        |  |
|          | 10912       | Indexed Annuity         | Sel   | 0.00      | 10.00     | Indexed Annuity         | ~      | 0               |         |                                                                                                    |  |
|          | 10913       | Conservative            | Sel   | 0.00      | 10.00     | Conservative            | ~      | 0               |         |                                                                                                    |  |
|          | 10914       | Moderately Conservative | Sel   | 0.00      | 10.00     | Moderately Conservative | $\sim$ | 0               |         |                                                                                                    |  |
|          | 10915       | Moderate                | Sel   | 0.00      | 10.00     | Moderate                | ~      | 0               |         |                                                                                                    |  |
|          | 10916       | Moderately Aggressive   | Sel   | 0.00      | 10.00     | Moderately Aggressive   | ~      | 0               | Del     |                                                                                                    |  |
|          | 10917       | Aggressive              | Sel   | 0.00      | 10.00     | Aggressive              | ~      | 0               |         |                                                                                                    |  |
|          | 12370       | Very Aggressive         | Sel   | 5         | 10        | Opportunistic           | $\sim$ | 0               | Del     |                                                                                                    |  |

#### Step 12: Allocation Code List: The new allocation code should be added to the list.

| REFERENCE   RECOMMENDATIONS   CUSTOM RETURN RATES   CUSTOM GROUPING OPTIONS   DISCLOSURE   ALICAA         MAID Castion Code List         Superior Return RATES   CUSTOM RETURN RATES   CUSTOM GROUPING OPTIONS   DISCLOSURE   ALICAA         Allocation Code         Allocation Id       Code       Color Default % Maximum % Risk level       Replace With Id       Combining Allocation Codes         10903       non Qual       38       0.00       10.00       n/a       0       0       0       0       0       0       0       0       0       0       0       0       0       0       0       0       0       0       0       0       0       0       0       0       0       0       0       0       0       0       0       0       0       0       0       0       0       0       0       0       0       0       0       0       0       0       0       0       0       0       0       0       0       0       0       0       0       0       0       0       0       0       0       0       0       0       0       0       0       0       0       0       0<                                                                                                    | SIPS                   |                         |       |           |           |                         |         |                |           | YOUR CASE LIST   SETTINGS   HELP   SIGN OUT                                                                   |
|----------------------------------------------------------------------------------------------------|------------------------|-------------------------|-------|-----------|-----------|-------------------------|---------|----------------|-----------|----------------------------------------------------------------------------------------------------|
| Allocation id       Code       Color       Default %       Maximum %       Risk level       Replace With Id       Combining Allocation Codes         10903       none       36       0.00       5.00       n/a       0       Vou can merge one allocation code into another code by doing If         10904       non Qual       58       0.00       10.00       n/a       0       10lowing:         10905       green       58       0.00       10.00       n/a       0       0         10906       green       58       0.00       10.00       n/a       0       0         10908       red       58       0.00       10.00       n/a       0       0         10908       red       58       0.00       10.00       n/a       0       0       0       0       0       0       0       0       0       0       0       0       0       0       0       0       0       0       0       0       0       0       0       0       0       0       0       0       0       0       0       0       0       0       0       0       0       0       0       0       0       0       0                                                                                                    | Allocat<br>Save Cancel | tion Code List          |       |           |           | PREFERENCES   RECOM     | MENDATI | ONS   CUSTO    | OM RETURN | RATES   CUSTOM GROUPING OPTIONS   DISCLOSURE   ALLOCATION CODES                                               |
| 10903         none         Sel         0.00         5.00         n/a         0           10914         non Qual         Sel         0.00         1.00         n/a         0           10905         Qualified         Sel         0.00         1.00         n/a         0           10905         green         Sel         0.00         10.00         n/a         0           10906         green         Sel         0.00         10.00         n/a         0           10908         red         Sel         0.00         10.00         n/a         0           10908         red         Sel         0.00         10.00         n/a         0           10909         safe         Sel         0.00         10.00         n/a         0           10909         risk         Sel         0.00         10.00         Agressive         0           10910         risk         Sel         0.00         10.00         Agressive         0           10911         Fixed Interest         Sel         0.00         10.00         Agressive         0           10912         Indexed Annuity         Sel         0.00         10.00         <                                                                                                    | Allocation Id          | Code                    | Color | Default % | Maximum % | Risk level              | R       | eplace With Ic | I         | Combining Allocation Codes                                                                                    |
| 10904     non Qual     1000     n/a     0       10905     Qualified     0.00     10.00     n/a     0       10905     green     0.00     10.00     n/a     0       10906     green     0.00     10.00     n/a     0       10908     red     0.00     10.00     n/a     0       10909     safe     0.00     10.00     n/a     0       10910     risk     0.00     10.00     n/a     0       10910     risk     0.00     10.00     n/a     0       10911     Fixed Interest     0.00     10.00     n/a     0       10912     Indexed Annuity     0.00     10.00     n/a     0       10913     Conservative     0.00     10.00     noderately Conservative     0       10914     Moderately Conservative     0.00     10.00     Moderately Conservative     0       10915     Moderately Aggressive     0.00     10.00     Moderately Aggressive     0                                                                                                    | 10903                  | none                    | Sel   | 0.00      | 5.00      | n/a                     | ~       | 0              |           |                                                                                                    |
| 10905       Qualified       Image: Set of the code you would like to keep which is located you would like to keep which is located you would like to keep which you would like to keep which you would like to keep which you would like to keep which you would like to keep which you would like to keep which you would li | 10904                  | non Qual                | Sel   | 0.00      | 10.00     | n/a                     | ~       | 0              |           | You can merge one allocation code into another code by doing the                                              |
| 10006         green         See         0.00         10.00         n/a         0         side of the code.         2. Enter this of into the "Replace with id" field of the code you we be removed.           10008         red         0.00         10.00         n/a         0         0         2. Enter this of into the "Replace with id" field of the code you we be removed.         2. Enter this of into the "Replace with id" field of the code you we be removed.           10910         risk         0.00         10.00         Riggressive         0         0         2. Enter this of into the "Replace with id" field of the code you we be removed.         3. Press save.         3. Press save.         3. Press save.         10         10         10         10         10         10         10         10         10         10         10         10         10         10         10         10         10         10         10         10         10         10         10         10         10         10         10         10         10         10         10         10         10         10         10         10         10         10         10         10         10         10         10         10         10         10         10         10         10         10         10 <td>10905</td> <td>Qualified</td> <td>Sel</td> <td>0.00</td> <td>10.00</td> <td>n/a</td> <td>~</td> <td>0</td> <td>Del</td> <td>1. Find the id of the code you would like to keep which is located at the left</td>                                                                                                    | 10905                  | Qualified               | Sel   | 0.00      | 10.00     | n/a                     | ~       | 0              | Del       | 1. Find the id of the code you would like to keep which is located at the left                                |
| 10908         red         Se         0.00         10.00         n/a         0           10909         safe         0.00         10.00         r/a         0         be removed.           10910         risk         Se         0.00         10.00         r/a         0           10910         risk         Se         0.00         10.00         Fixed Interest         0           10911         Fixed Interest         Se         0.00         10.00         Aggressive         0           10912         Indexed Annuity         Se         0.00         10.00         Indexed Annuity         0           10913         Conservative         Se         0.00         10.00         Indexed Annuity         0           10914         Moderately Conservative         Se         0.00         10.00         Moderately Conservative         0           10915         Moderately Aggressive         Se         0.00         10.00         Moderately Aggressive         0           10916         Moderately Aggressive         Se         0.00         10.00         Moderately Aggressive         0                                                                                                    | 10906                  | green                   | Sel   | 0.00      | 10.00     | n/a                     | ~       | 0              | Del       | side of the code.                                                                                             |
| 10009     safe     0.00     10.00     Fixed Interest     00     3. Press save.       10010     risk     0.00     Aggressive     0       10011     Fixed Interest     0     0.00     Aggressive     0       10012     Indexed Annuity     0     0.00     Indexed Annuity     0       10013     Conservative     0     0.00     Indexed Annuity     0       10014     Moderately Conservative     0     0.00     Moderately Conservative     0       10016     Moderately Aggressive     0.00     0.00     Moderately Aggressive     0       10016     Moderately Aggressive     0.00     0.00     Moderately Aggressive     0                                                                                                    | 10908                  | red                     | Sel   | 0.00      | 10.00     | n/a                     | $\sim$  | 0              | Del       | <ol><li>Enter this id into the "Replace with id" field of the code you would like to<br/>be removed</li></ol> |
| 10910         risk         Set         0.00         1000         Aggressive         0           10910         Fixed Interest         00         Fixed Interest         00         Fixed Interest         00           10912         Indexed Annuity         Set         0.00         10.00         Fixed Interest         00           10913         Conservative         Set         0.00         10.00         Conservative         00           10914         Moderately Conservative         Set         0.00         10.00         Moderately Conservative         00           10916         Moderately Aggressive         Set         0.00         10.00         Moderately Aggressive         00                                                                                                    | 10909                  | safe                    | Sel   | 0.00      | 10.00     | Fixed Interest          | $\sim$  | 0              | Del       | 3. Press save.                                                                                                |
| 10911         Fixed Interest         0           10912         Indexed Annuity         0           10912         Indexed Annuity         0           10913         Conservative         0           10914         Moderately Conservative         0           10915         Moderately Conservative         0           10916         Moderately Aggressive         0                                                                                                    | 10910                  | risk                    | Sel   | 0.00      | 10.00     | Aggressive              | ~       | 0              | Del       | All of the allocation codes on accounts using the "removed" code will be                                      |
| 10912         Indexed Annuity         Se         0.00         10.00         Indexed Annuity         0           10913         Conservative         Se         0.00         10.00         Conservative         0           10914         Moderately Conservative         Se         0.00         10.00         Moderately Conservative         0           10915         Moderately Conservative         Se         0.00         10.00         Moderately Conservative         0           10916         Moderately Aggressive         Se         0.00         10.00         Moderately Aggressive         0                                                                                                    | 10911                  | Fixed Interest          | Sel   | 0.00      | 10.00     | Fixed Interest          | $\sim$  | 0              |           | changed to use the "replace with" code.                                                                       |
| 10913         Conservative         0.00         10.00         Conservative         0           10914         Moderately Conservative         SS         0.00         10.00         Moderately Conservative         0           10915         Moderate         SS         0.00         10.00         Moderately Conservative         0           10916         Moderately Aggressive         GO         10.00         Moderately Aggressive         0                                                                                                    | 10912                  | Indexed Annuity         | Sel   | 0.00      | 10.00     | Indexed Annuity         | ~       | 0              |           |                                                                                                    |
| 10914     Moderately Conservative     Sel     0.00     10.00     Moderately Conservative      0       10915     Moderate     Sel     0.00     10.00     Moderately Conservative      0       10916     Moderately Aggressive     Sel     0.00     10.00     Moderately Aggressive      0                                                                                                    | 10913                  | Conservative            | Sel   | 0.00      | 10.00     | Conservative            | $\sim$  | 0              |           |                                                                                                    |
| 10915         Moderate         Sel         0.00         10.00         Moderate         0           10916         Moderately Aggressive         Sel         0.00         10.00         Moderately Aggressive         0                                                                                                    | 10914                  | Moderately Conservative | Sel   | 0.00      | 10.00     | Moderately Conservative | ~       | 0              |           |                                                                                                    |
| 10916 Moderately Aggressive Sea 0.00 10.00 Moderately Aggressive 0                                                                                                    | 10915                  | Moderate                | Sel   | 0.00      | 10.00     | Moderate                | $\sim$  | 0              |           |                                                                                                    |
|                                                                                                    | 10916                  | Moderately Aggressive   | Sel   | 0.00      | 10.00     | Moderately Aggressive   | $\sim$  | 0              | Del       |                                                                                                    |
| 10017 Aggressive 0                                                                                                    | 10917                  | Aggressive              | Sol   | 0.00      | 10.00     | Aggressive              | ~       | 0              |           |                                                                                                    |
| 12370 Very Aggressive 5.00 10.00 Opportunistic V 0                                                                                                    | 12370                  | Very Aggressive         | Sel   | 5.00      | 10.00     | Opportunistic           | ~       | 0              | -         |                                                                                                    |

If you feel you need more support or would like to set up demo time with one of our representatives, please contact us at: +1-888-449-6917 or support@planscout.com